## Request Help with a Course

Need help with a course, but not sure where to go? Request help with a course directly from the **Courses** channel.

1. Click the Help icon (<sup>(C)</sup>) link next to any of the courses in which you are currently enrolled.

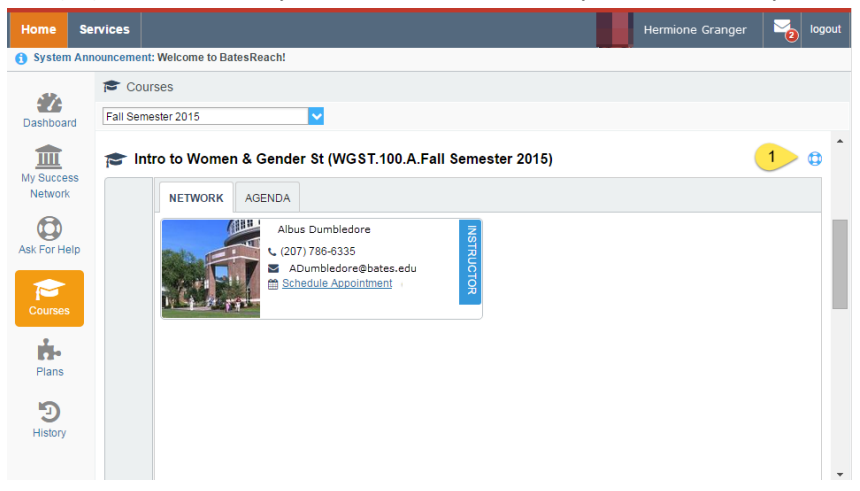

2. This will bring up the **Request Help** form. Select the **Type** of help needed from the drop down menu and give specific **Details** on how staff can assist you.

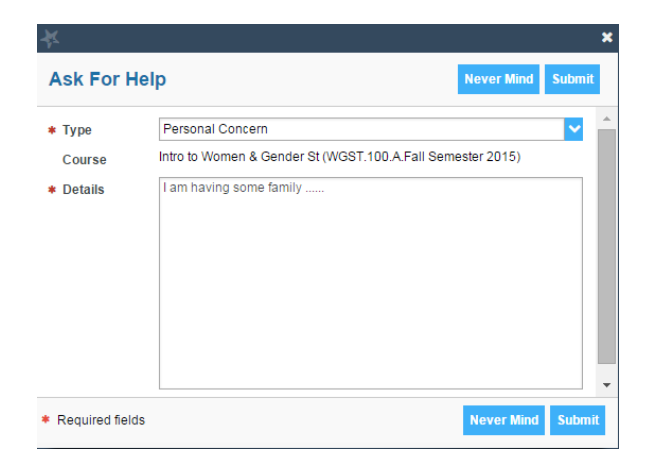

3. Click the Submit button to submit your request when you are finished.